楽天市場 RMS から「楽天 R カード Plus」の決済情報CSVファイルを受け入れする 手順についてご説明します。

1. 「明細(KC)」をクリックします。

| 楽®天                        | RMS R-Bacl                                               | koffice                           |                                                    | ( <u>ログアウト</u> )   |           |
|----------------------------|----------------------------------------------------------|-----------------------------------|----------------------------------------------------|--------------------|-----------|
| тситри                     |                                                          |                                   | <u>店舗運営マニュアル(&gt;R-Backoffic</u>                   | <u>&gt;e受注管理</u> ) |           |
| 受注管理                       |                                                          |                                   |                                                    |                    |           |
| <u>新規受付</u>   <u>共</u>     | : <mark>同購入商品一覧</mark>   オークシ<br>カード自動決済   <u>ポイント</u> ジ | /ヨン商品一覧   ブレ<br>利用注文一覧   同村       | ・ゼント管理  購入申込受付  過去注文検索<br>梱候補一覧   リスト作成   注文検索   オ | 園<br>プション設定        | 「明細(KC)」を |
| カード白動                      | 来洛                                                       |                                   |                                                    |                    | クリックします。  |
|                            |                                                          |                                   |                                                    |                    | ////00//0 |
| <u>オーソリ処理</u>              | <u>売上請求処理 取消処理</u>                                       | オーソリNG確認                          | 照会 2 旧明細(GMOペイメント) 2 5                             | 明細(KC) - J)        |           |
|                            |                                                          |                                   | 設定変更 登録内容の確認                                       | · 恋更 / 保約          |           |
| このページに表                    | 示されている注文はオーソリ                                            | 処理がされておりませ                        | れ、必要に応じてオーソリ処理を行ってください                             | °,°                |           |
|                            |                                                          |                                   |                                                    |                    |           |
| お知らせ                       | に トス 第三 老 不工 利田 】 お                                      | います ています                          |                                                    |                    |           |
| ■ <b>L</b> なりりまし<br>オーノルはク | っこよる第二者かにやり用』の<br>バジットカードの有効性を確認                         | するもので、カード会員                       | ■の本人確認を認証するものではございま                                |                    |           |
| せん。おかしい                    | と思われる注文はお手数です                                            | が本人確認等を行っ                         |                                                    |                    |           |
| (最近の不正<br>・注文者名義           | 利用の傾向)<br>とカード名義が不一致、商品                                  | は換金性の高いもの、                        | ブランド商品、ファッション関係                                    |                    |           |
| ・新規注义で                     | 送付先が石ンドネシアを中心                                            | 在営業所留、私設私<br>とした東南アジア             | 者相、争伤代行来者、海外无达代行来者等                                |                    |           |
| また参考とし<br><u>こちら</u> もご覧く  | て警察庁サイトでは「振込詐欺<br>ださい。                                   | 炊被害発生送付先」と                        | して不審送付先を掲載しています。                                   |                    |           |
| ■【カードの売                    | 上請求処理は随時行って                                              | ください】                             |                                                    |                    |           |
| ユーザの利用<br>そのためカード          | 明細には、売上請求処理の<br>の売上請求処理をまとめて行                            | 実施日が利用日として<br>行と、商品の出荷日と          | て掲載されます。<br>- ユーザの明細の利用日に相違が生じ、店                   |                    |           |
| 舗様とお客様の<br>店舗様におかます。       | D間でトラブルとなりかねませ<br>いれましては、カードの売上請                         | ん。<br>求処理を商品出荷後                   | すみやかに、こまめに行うようお願いいたし                               |                    |           |
| ■[R-Card ]                 | cラーコードの一覧について                                            | 1                                 |                                                    |                    |           |
| オーソリNGが<br>で、ご不明な。         | ・発生した際のエラーコードは,<br>点がございましたら、 <u>楽天KO</u> ク              | <u>こちら</u> でご確認いただ<br>ペイメントサポートセン | けます。エラーコードを確認いただいた上<br><u>ター</u> までご連絡ください。        |                    |           |

2. 入金内容を取り込む対象期間の「内訳をダウンロード」をクリックします。

| <b>栄設ス</b> カード自動決済(R-Card Plus)                                                            |                        |                    |                        |                 |              |            |                |                | powered by <b>®楽天KC</b>                         |
|--------------------------------------------------------------------------------------------|------------------------|--------------------|------------------------|-----------------|--------------|------------|----------------|----------------|-------------------------------------------------|
| 入金明細機能                                                                                     |                        |                    |                        |                 |              |            |                |                |                                                 |
| ■振込み明細書 入金明細合計…対象期間の入                                                                      | 金金額は以下の通りと             | なります。              |                        |                 |              |            |                |                |                                                 |
| 振込月を指定する<br>2009年 1月 2月 3月                                                                 | 4月 5月 6月 7.            | 月 8月               |                        | _               |              |            |                |                |                                                 |
| 2009年 <u>1月</u> 2 <u>月</u> 3 <u>月</u><br>2007年                                             | · 4月 5月 6月 7.<br>7.    | 且 8月 9月<br>日 8月 9月 | 10月 11月 1<br>10月 11月 1 | <u>2月</u><br>2月 |              |            |                |                |                                                 |
| 対象期間                                                                                       | お振込日                   | 入金<br>ステータス        | 売上金額<br>(円)            | 処理件数            | 売上手数料<br>(円) | 調整額<br>(円) | お振込金額合計<br>(円) | 繰越調整額残高<br>(円) | 対象注文内訳                                          |
| 2008年12月26日 ~<br>2009年01月10日                                                               | 2009年02月10日            | 確定                 | 7,200                  | 2               | 259          | 0          | 6,941          | 0              | <ul> <li>内訳を画面で確認</li> <li>内訳をダウンロード</li> </ul> |
| 2009年01月11日 ~<br>2009年01月25日                                                               | 2009年02月25日            | 確定                 | 37,477                 | 5               | 1,346        | 0          | 36,131         | (              |                                                 |
| ※ボーナスー括払い注文は8.                                                                             | 月25日、1月25日のお振          | 込時に対象注文            | 詳細でご確認い                | いただけます。         |              |            |                |                |                                                 |
| ■ボーナス明細                                                                                    | (Sm + IJ 구 쇼 '과미 나라기 + | -+                 |                        |                 |              |            |                |                |                                                 |
| ボーナスー括払いに関する明細は以下の通りとなります。 期間を指定する 「中記ただ」」 に、、、、、、、、、、、、、、、、、、、、、、、、、、、、、、、、、、、            |                        |                    |                        |                 |              |            |                |                |                                                 |
| 期间で指定9 る<br>2009夏 - 2009冬<br>2008夏 - 2008冬<br>2008夏 - 2008冬 2008冬 - 2009夏<br>2007冬 - 2008夏 |                        |                    |                        |                 |              |            | ーー・ハー<br>クリッ   | ックします。         | ⊐_L]&                                           |

3.「保存」をクリックして、適当なフォルダに保存します。

## 【注意】

この時、指定したパスの長さが、半角 120 桁を超えない様に、 保存先は、浅いフォルダに保存する様にしてください。 例) C:¥work¥TransferDetail\_20090111-20090125.csv 120 桁を超える深い階層のフォルダに保存すると、

正しく入金消し込みがされません。

| 2341700                                                                                                    | 9920-1 |                            |  |  |  |  |  |  |  |
|----------------------------------------------------------------------------------------------------|--------|----------------------------|--|--|--|--|--|--|--|
| このファイルを聞くか、または保存しますか?                                                                                                 |        |                            |  |  |  |  |  |  |  |
| 名前: TransferDetail_20090111-20090125.csv<br>種類: Microsoft Office Excel CSV ファイル, 588 バイト<br>発信元: www.rakuten-kc.co.jp |        |                            |  |  |  |  |  |  |  |
|                                                                                                    |        | 開(( <u>0</u> ) 保存(S) キャンセル |  |  |  |  |  |  |  |
| インターネットのファイルは役に立ちますが、ファイルによってはコンピュータに問題を<br>起こすものもあります。発信元が信頼できない場合は、このファイルを開いたり保<br>存したりしないでください。危険性の説明              |        |                            |  |  |  |  |  |  |  |

4. マイティ通信販売を起動して、「テキスト入力」をクリックします。 € 【マイティ通信販売を起動して、「テキスト入力」をクリックします。

| 7716(E) EX-8通信(E) 受注(D) 68°-↑(B) 789管理(M) 商品8                                                                                                    | 代況( <u>S</u> ) 9-ル(I) オブ*ション( <u>Q</u> ) ヘルブ*                                                                                                    | * ( <u>H</u> )                                                                                                    |                                                                                  |
|----------------------------------------------------------------------------------------------------|----------------------------------------------------------------------------------------------------|----------------------------------------------------------------------------------------------------|----------------------------------------------------------------------------------|
| 1 先注伝票         2 約品・請求書         3           0 E1-5変活         4 受法処理抗党編2         5                                                                                                    | 送り状印刷<br>6 6<br>12 13<br>受注状况<br>26 27                                                                                                    | X         X         X         4         2           1         2         3         4           7         8         9         10         11           14         55         16         17         19           21         22         22         24         25           20         29         30         31           2005#07.75         <10         4.0         19 | ヘルブ<br>2-F*林*-5*<br>妹*-村町合わせ<br>お*うなン<br>ハ*-5*2:休報                               |
| ファイル         Eメール通信           1         会社選択         1         Cx4.51*2度入           2         担当者選択         2         Cx4.81*2gA           3         がっかっか         3         Ex4.41           4         ビメロジェージを発行         4         Faceta           5         パッかっか         3         Ex4.41         Faceta           4         ビメロジェージェージェージェー         4         Faceta         Faceta | レポート<br>1 受注明編表 1<br>2 受注日編 2<br>3 受注月編 3<br>4 日別受注集計表 4                                                                                                    | マスタ管理<br>高品 1<br>離る 2<br>担当者 8<br>経要 4                                                                                                    | 商品 状況<br>在庫調整<br>左庫明編表<br>出商業係表<br>倉庫別出前実績表                                      |
|                                                                                                    | 0         MAGOUTCIENSITY         0           0         顧客を1位主席目の表         0           7         支払方注目の注意目示         7           0         支払方注目の注意目示         7           0         支払方注目の注意目示         7           0         支払方注目の注意目示         7           0         支払方注目の注意目示         7           0         支払方注目の注意目示         7           0         支払方注目の注意目示         7 | 支払方法<br>支払方法<br>(伝票17)は <sup>1</sup> 小変換<br>1<br>会社債報<br>2<br>プック規定<br>3<br>その他<br>4                                                                                                    | <ul> <li>(株式) (株式)(1)</li> <li>(水) (水) (水) (水) (水) (水) (水) (水) (水) (水)</li></ul> |
| 22000/07/07 マイティロ(国際形) 96 271 公開<br>22000/07/05 新聞書号計畫(下広71年05月30日更新) 公開<br>回起約約に表示 回お306せ表示<br>実行:マイティ通信販売Plus                                                                                                    | B DM351400時                                                                                                    | 5<br>국내 구국381188070<br>Copyright (C) SM                                                                                                    | データ最適化<br>Nus Yer.2.7.1<br>HAT KRD Corporation.<br>正 注*-k 2                      |

5. 「6:与信結果インポート」をクリックします。

| Pr(Iv(E) Ex-Il編信(E) 受注(D) 14*-1(B) | マスタ管理(M) 商品状況(S) 9-ル(工) オブ ション(Q) ヘルブ (H) |   |
|------------------------------------|-------------------------------------------|---|
| 選択                                 | テキスト入力                                    |   |
|                                    |                                           |   |
|                                    |                                           |   |
|                                    |                                           |   |
|                                    |                                           |   |
|                                    |                                           |   |
|                                    |                                           |   |
|                                    | 1 商品739 インザート 4 愛注補足 インボート                |   |
|                                    | 5 2000-03 / dt-L                          |   |
|                                    |                                           |   |
|                                    | 8 弐注51-7 (4*-) 8 与信結果 (水*-)               |   |
|                                    |                                           |   |
|                                    |                                           |   |
|                                    |                                           |   |
|                                    |                                           |   |
|                                    |                                           |   |
|                                    |                                           |   |
|                                    | 87)                                       | 7 |
|                                    |                                           |   |

6.「ファイル形式」=「楽天決済情報」を選択して、先にダウンロードした カード入金明細の CSV ファイルを選択して、「実行 F8」をクリックします。

|    | 受注(D) レポート(R) マスタ管理(M) 商品状況(S) リール(T) オプション(O) ヘルプ(H)       |  |
|----|-------------------------------------------------------------|--|
| 選択 | 与信結果 インボート                                                  |  |
|    |                                                             |  |
|    |                                                             |  |
|    |                                                             |  |
|    | ファイル形式 楽天決済情報 👤                                             |  |
|    | 入力元 ※半角120文字以内で、パスを指定してください。                                |  |
|    | C:¥Users¥sanai¥Desktop¥TransferDetail_20090626-20090710.csv |  |
|    |                                                             |  |
|    |                                                             |  |
|    |                                                             |  |
|    |                                                             |  |
|    |                                                             |  |
|    |                                                             |  |
|    | 取道 F2 使曲 F5 联7 F9 联7 F9                                     |  |

7.以下の画面が表示されます。

| 楽天決済情報データ確認             |
|-------------------------|
| データ確認後、実行ボタンを押してください。   |
| 実行 F4 7°レビュ F7 印刷 F8 孫了 |

(1)「プレビュー F7」をクリックすると、以下の様に決済情報の内容を 事前に確認できて、「印刷 F8」をクリックすると、プリンターに 印刷されます。

## 楽天決済情報

三愛ケーアールディ株式会社

|          |            | 20                        | 09/07/25 現在 | 1 負        |
|----------|------------|---------------------------|-------------|------------|
| 伝票番号     | 注文日        | 受注番号                      | 売上金額        | 入金日        |
| 00005098 | 2009/01/12 | 182574-208808.12-76887887 | 30,240      | 2009/01/15 |
| 00005099 | 2009/01/14 | 182574-208808.94-76280288 | 1,280       | 2009/01/15 |
| 00005100 | 2009/01/15 | 183574-80880135-76883537  | 940         | 2009/01/15 |
| 00005105 | 2009/01/19 | 182574-20880135-76271786  | 4,661       | 2009/01/20 |
| 00005106 | 2009/01/20 | 182574-20880120-76280882  | 356         | 2009/01/20 |

(2)「実行 F4」をクリックすると、一括で入金消し込みされます。

| 確認         |
|------------|
| 処理が完了しました。 |
| データ件数 = 5  |
| ОК         |

実際の振込日を入金完了日に取り込みたい場合

入金完了日を、実際に口座に振り込まれる日にして入金消し込みされたい場合は、 以下の手順で可能です。

- (1) 先にダウンロードした、カード入金明細の CSV ファイルを EXCEL で開きます。
- (2)「J列」(左から10列目)の明細部分に以下の様に、クレジットカード会社からの 振込日を入力します。

この時の入力方法は、「20090225」の様に「YYYYMMDD」で入力します。

|   |   | A                        | В         | C         | D     | E       | F    | G      | Н       | 1     | J        | K |
|---|---|--------------------------|-----------|-----------|-------|---------|------|--------|---------|-------|----------|---|
|   | 1 | 受注番号                     | 注文日       | 売上請求処理日   | カード種別 | カードブランド | 処理内容 | お支払い回数 | 売上金額(円) | 料率(%) |          |   |
|   | 2 | 193574-20090112-76167967 | 2009/1/12 | 2009/1/15 | 一般カード | MASTER  | 売上請求 | リボ     | 30240   | 3.60  | 20090225 |   |
|   | З | 193574-20090114-76200268 | 2009/1/14 | 2009/1/15 | 一般カード | VISA    | 売上請求 | 一括払い   | 1280    | 3.6   | 20090225 |   |
|   | 4 | 193574-20090115-76203537 | 2009/1/15 | 2009/1/15 | 一般カード | JCB     | 売上請求 | 一括払い   | 940     | 3.6 % | 20090225 |   |
|   | 5 | 193574-20090119-76271766 | 2009/1/19 | 2009/1/20 | 一般カード | MASTER  | 売上請求 | 一括払い   | 4661    | 3.60% | 20090225 |   |
|   | 6 | 193574-20090120-76290992 | 2009/1/20 | 2009/1/20 | 楽天カード | VISA    | 売上請求 | 一括払い   | 356     | 2.65  | 20090225 |   |
|   | 7 | 総件数                      | 5         | 実際処理件数    | 5     |         |      |        |         |       |          |   |
| 1 |   |                          |           |           |       |         |      |        |         |       |          |   |

上記の手順で修正した CSV ファイルを、「与信結果インポート」画面からインポート する事で、実際の振込日を入金完了日に取り込む事が可能になります。

以上